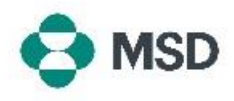

## Creazione di nuovi ruoli in Ariba

In Ariba un **Ruolo** è costituito da una o più autorizzazioni per accedere a funzionalità specifiche (ad esempio la fatturazione di un ordine di acquisto, la visualizzazione di ordini di acquisto, ecc.) assegnate a un profilo specifico. **Solo l'Amministratore account può creare e gestire i ruoli.** 

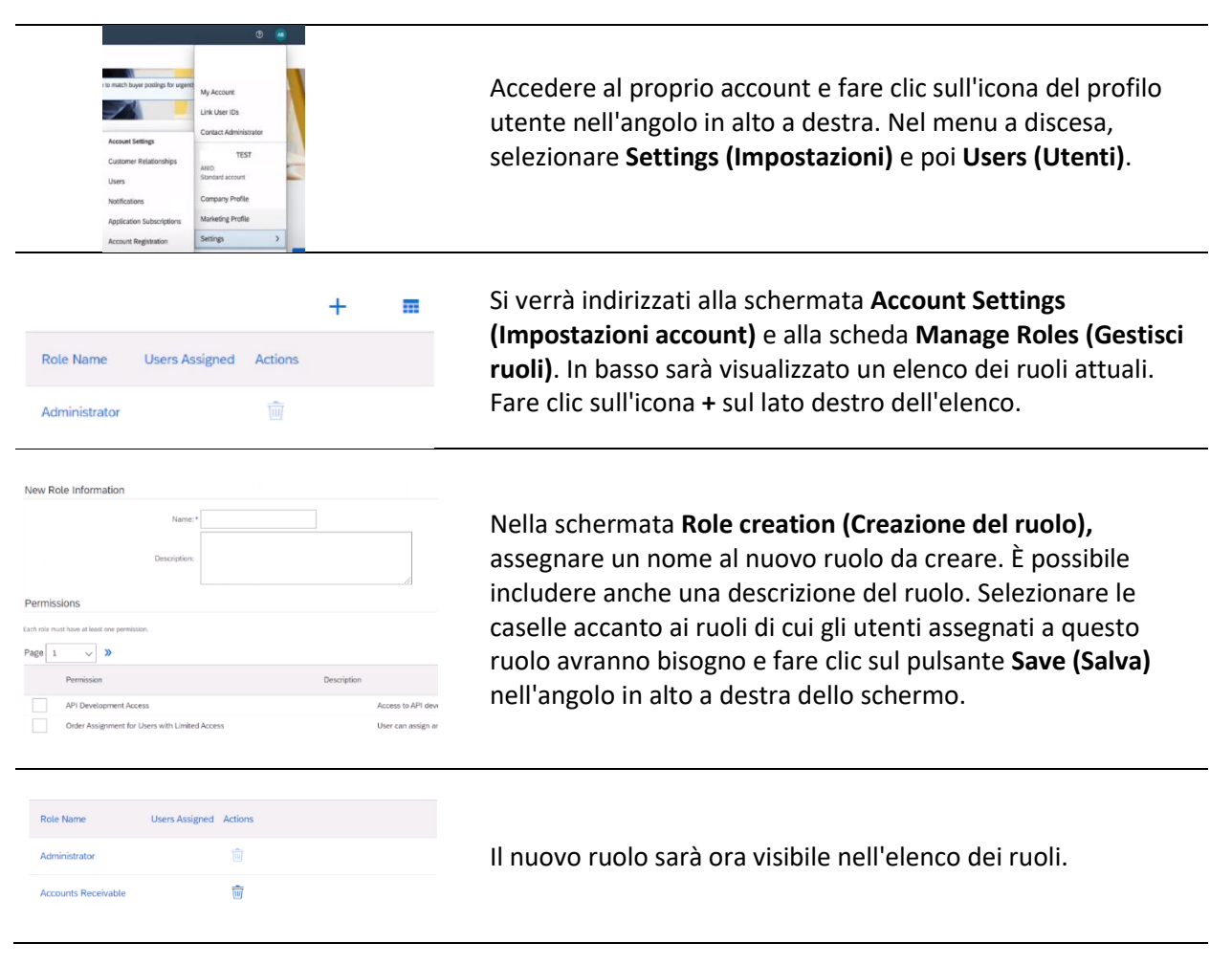